## この PDF パッケージには複数のファイルが含まれています。

PDF パッケージに含まれる文書の閲覧、作業には、Adobe Reader または Adobe Acrobat の バージョン 8 以降のご使用をお勧めします。最新バージョンにアップデートいただくと、 次のような利点があります。

- ・ 効率的で、統合された PDF 表示
- 簡単に印刷
- クイック検索

## 最新バージョンの Adobe Reader をお持ちでない場合

<u>ここをクリックして最新バージョンの Adobe Reader をダウンロードできます</u>

既に Adobe Reader 8 をお持ちの場合 この PDF パッケージ内のファイルをクリックして表示できます。